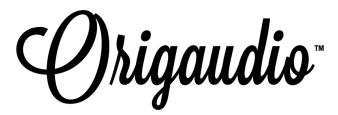

#### AuraBox 2.0 Instruction Manual

Specifications:

- Product: 3.6" x 3.6" x 1.5"
- Output power: 5W
- Playback time: up to 6 hours
- Battery Capacity: 2500mAh
- Charge time: 3-3.5 hours
- Battery Voltage: 3.7V
- Wireless range: up to 10 meters, 33 feet

**Product Features:** 

Speaker | Clock | Weather App | Weather Notification Display | Voice Memo | Create your own Design/Animation | Design/Animation Display | Planner | Sleep Features | Alarm Clock | Stopwatch | Scoreboard | Event Reminder | Social Media and Phone Notifications | Games | Light | Chat | Clap-on Capabilities | Built-in Microphone

## To Turn On and Connect:

- Download the "*Divoom Smart*" App (icon pictured to the right) from the Apple or Google Play store
- Register and create an optional account if you wish to use the chat feature or upload your art to the Timebox App cloud
- Make sure Bluetooth on your phone is turned on
- Press and hold the AuraBox Power Button until the device lights up and a sound plays
- In your phone's Bluetooth device settings, look for the 2 different Bluetooth devices listed below. Please connect to BOTH.
  - "TimeBox-mini-audio": needed to play music from your device to the AuraBox
    2.0
  - "TimeBox-mini-light": needed to access all the app features
    - If this doesn't show up in your Bluetooth settings, access the Divoom TimeBox app, click on "Settings" > Device List > "TimeBox-mini-light". (See pictures below)
- When paired, the AuraBox will notify you with a 'ding' noise
- Your phone and AuraBox 2.0 are now paired and ready to ignite your imagination!

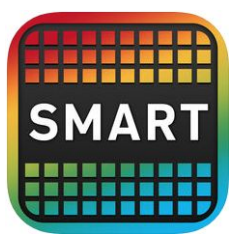

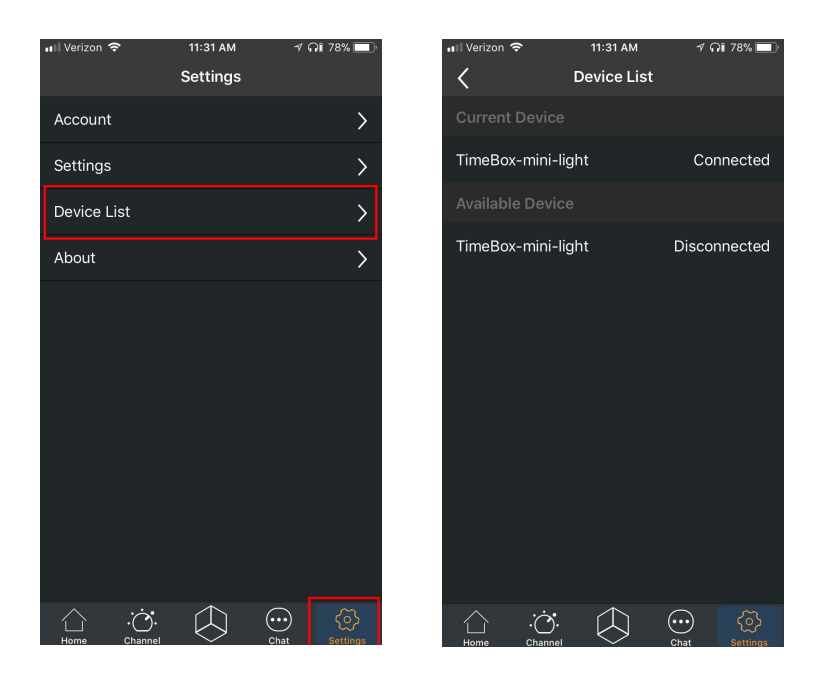

## Non-Bluetooth Pairing:

- You can use the provided auxiliary cable to connect your device to the AuraBox 2.0 to play audio. Connect via the aux cord will not allow you access to the app functions. App functions may only be accessed via a Bluetooth connection.
- You can also connect multiple AuraBoxes together to play audio. Create a daisy-chain fashion by plugging the auxiliary cords into your wireless device and the aux-out and Aux-in ports of your AuraBoxes.
  - This chain connection is not supported with Bluetooth connection and will not allow you to access the app functions.

#### Features:

#### Home Page

- Music
  - Make sure your Bluetooth is connected to "TimeBox-mini-audio" to play music through the speaker
  - Weather
    - In-app weather forecast
    - To display the weather on the AuraBox, click the "Channel" icon (located in the functions bar) and swipe until you reach the weather display
    - Change the display color by clicking on the colored rectangle (default as a black color)
    - Switch between Celsius and Fahrenheit temperature by tapping the °C and °F icons

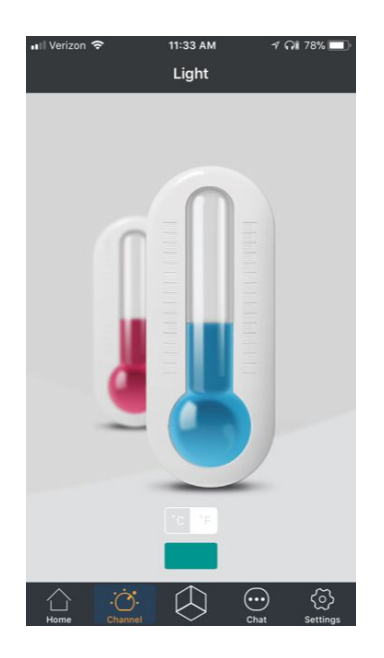

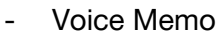

- Press and hold the large circular button to record a message, then press the same button again to finish recording. Once the voice message is recorded, a message icon will appear on the AuraBox screen and will remain there until the message is played back.
- To play the recorded message, press the play button on the AuraBox device itself. Once played, the message will be deleted automatically.
- This feature is great for reminders, to-do lists, etc.

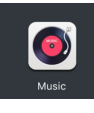

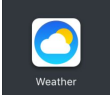

- Design
  - Get creative and draw your own image! Also accessible by clicking the cube icon in the middle of the icon bar
  - You can save your masterpiece to the TimeBox app Gallery or to your registered account
- Animation
  - Create your own frame-by-frame animation!
  - You can save your masterpiece to the TimeBox app Gallery or to your registered account

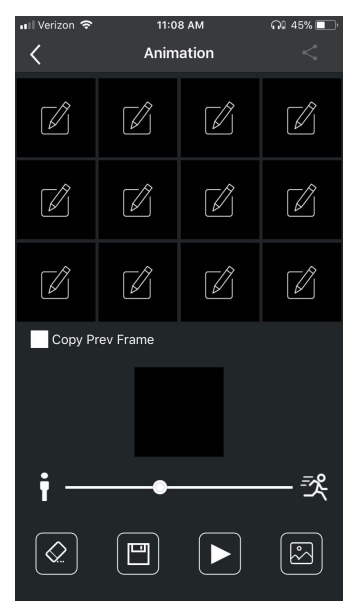

- Gallery
  - Pick and choose pre-made designs and animations from the icons at the top
  - This is also where all your saved creations will go
  - The cloud icon in the top right is a gallery where users with accounts from all over the world can upload their designs

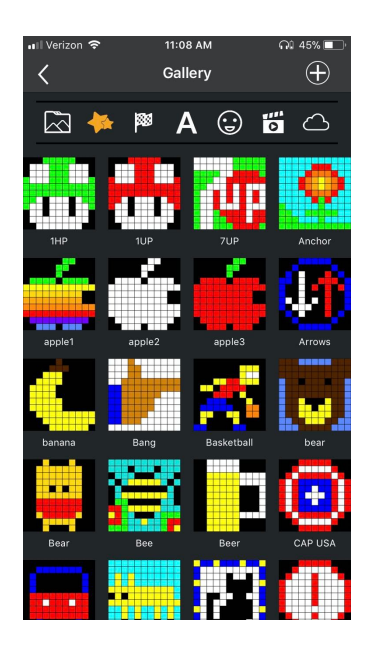

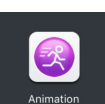

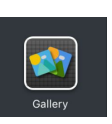

# - Planner

- Use this feature to help plan your daily activities
- You can assign a specific time, design, and reminder sound for each activity

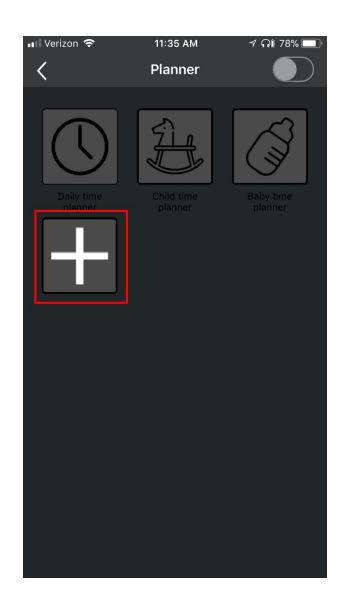

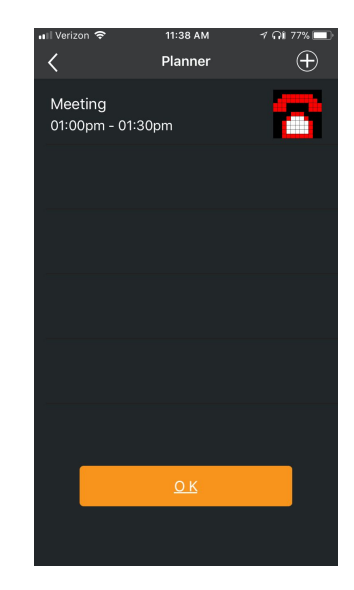

- Sleep Time
  - Choose from an assortment of relaxing sounds to help yourself fall asleep
  - Set how long you want the sound to play
  - Change the AuraBox display color and brightness to fit your needs
- Alarm
  - Set recurring alarms with specific sounds and animations
  - To choose the alarm sound, click on one of the listed sounds
  - To choose an alarm animation, click on the "Music" button > then on "Animation"

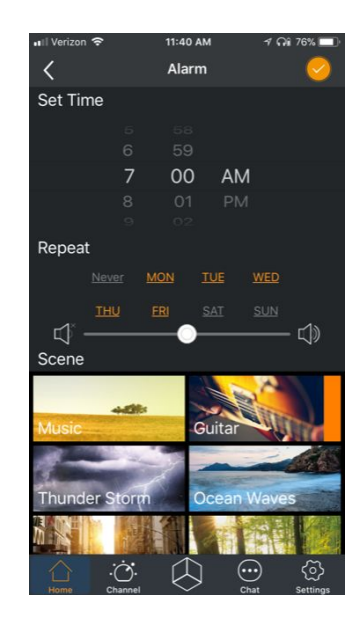

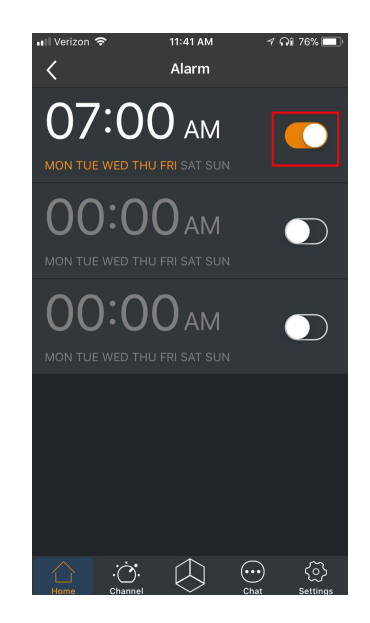

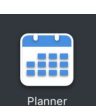

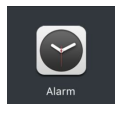

- Tools
  - Stopwatch feature, Scoreboard feature, and Celebration Days feature
  - Stopwatch
    - Start the stopwatch and display the timed seconds and minutes on the Aurabox display
  - Scoreboard
    - Display scores up to triple digits between two opponents
  - Celebration Days
    - Never forget important dates or times
    - Schedule important event dates/times and a display design to go with it
    - When that event arrives, the AuraBox will display the design you assigned
- Notifications
  - Pair your phone to the TimeBox app to receive social media notifications on the AuraBox display
  - Every notification you receive on your phone will also notify you on the AuraBox with the correlating design
  - You can turn off the display of certain notifications

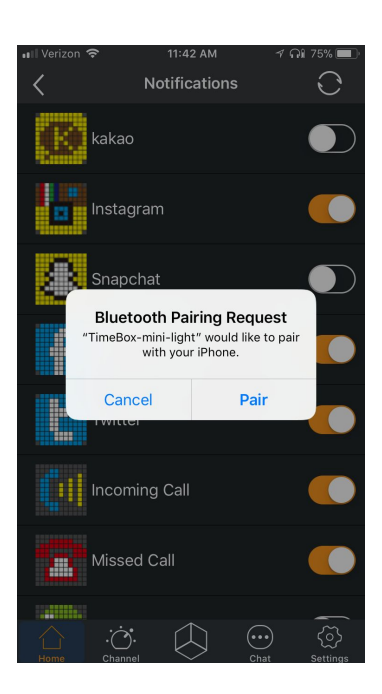

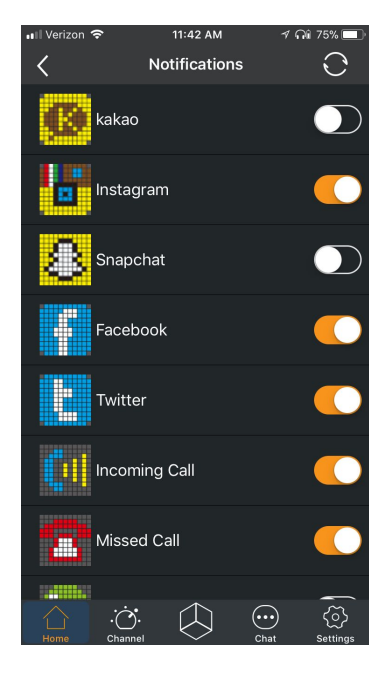

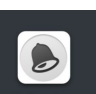

- Game
  - Choose from 4 different games to play on the AuraBox
  - The first 3 games require you to shake your phone, the 4th game requires you to play using the volume up and volume down controls on the AuraBox device

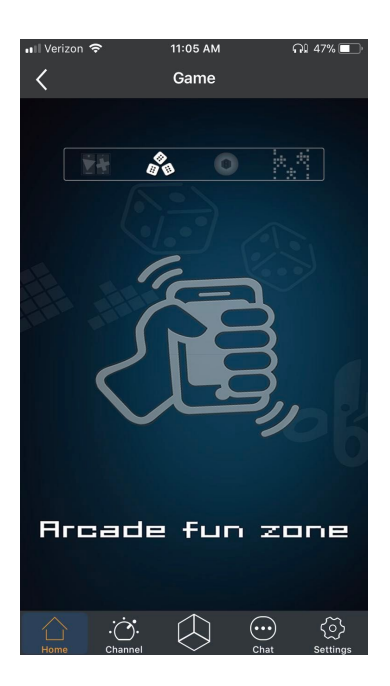

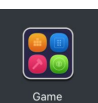

# **Channel Page**

- Changing the LED Display:
  - Press the light button on the AuraBox *device* to switch between different LED lighting displays
  - These different displays can be set up through the app. Scroll through the different options on the Channel page..

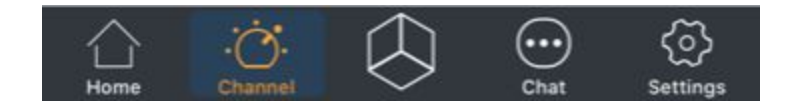

- Clock
  - Choose from regular AM/PM time [12] or military time [24]
  - Click on the colored rectangle to choose the display color

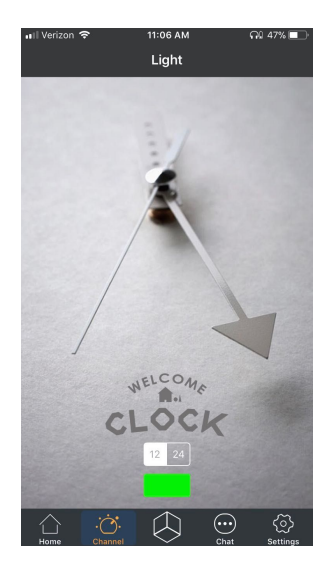

- Weather
  - Change the display color by clicking on the colored rectangle
  - Switch between Celsius and Fahrenheit temperature by tapping the °C and °F icons

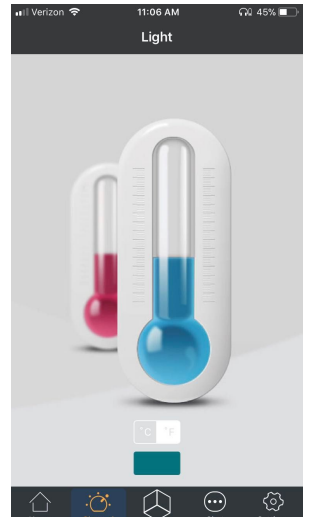

- Full Spectrum light
  - Choose between different functions and colors to use the AuraBox display as a light

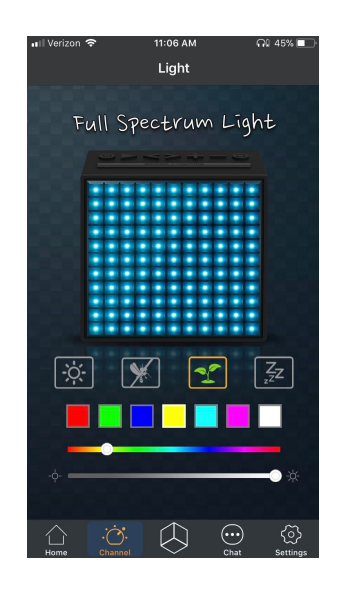

- The Lite Brite
  - Choose between 7 funky and fun animation displays
  - Swipe on the icon bar at the top to scroll through all animation options

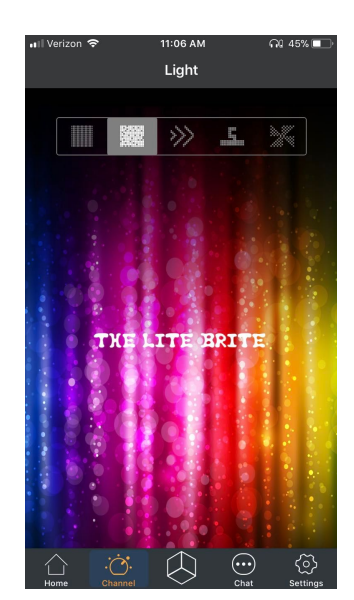

- Mini DJ Pad
  - Play some quick beats and choose a fun animation to display. The DJ Pad may be used over music that is already playing from your library while the animations play to the rhythm of your music and beats.

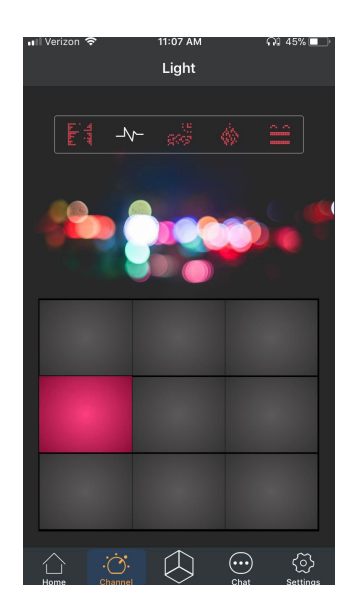

- The Pixel Frame
  - Pick a design or animation from the gallery to display on the Aurabox in real-time.

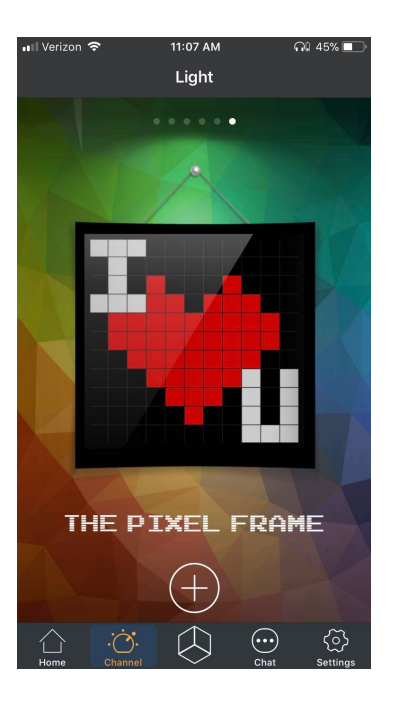

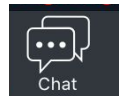

## Chat

- Chat
  - Log in to chat with your friends and others who have an AuraBox and TimeBox app account
  - You can only be connected to chat with one friend at a time. To chat with another friend you must remove the first friend then connect with the second friend.

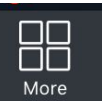

# Settings Page

- Account
  - Update your account information if you created an account
- Settings
  - Manage light settings
- Device List
  - Pair with the TimeBox-mini-light to be able to access the display features on the app

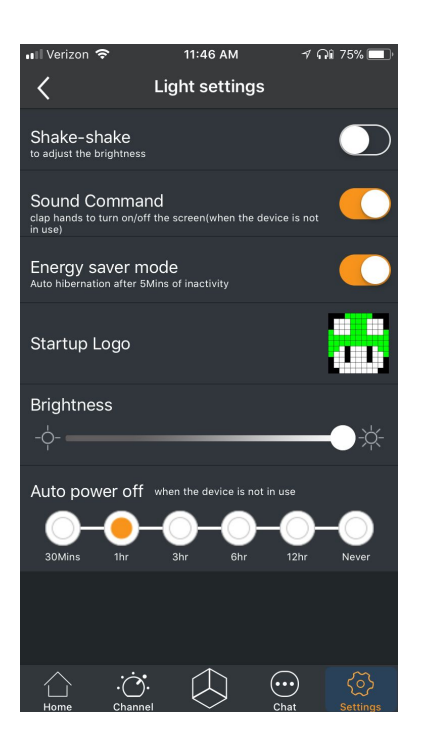